## Signing in to SmartAccounting (Citrix) Using Existing MFA

Follow the steps below or watch the video guide.

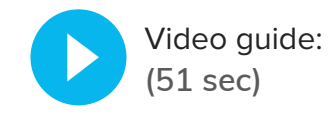

Go to <u>https://connect.ep.com</u> or follow the links provided in the email if you received an Action Required email from EP at <u>products\_</u> <u>no\_reply@ep.com</u>.

Note: Depending on your territory, your usual sign-in link might be <u>https://connect-eu.</u> <u>ep.com/</u> or <u>https://connect-au.ep.com/</u>. Refer to your emailed links.

Step 2

Step

You'll find the same sign-in screen that you use for your other EP products. Enter the email address associated with your EP Account and click **Continue**.

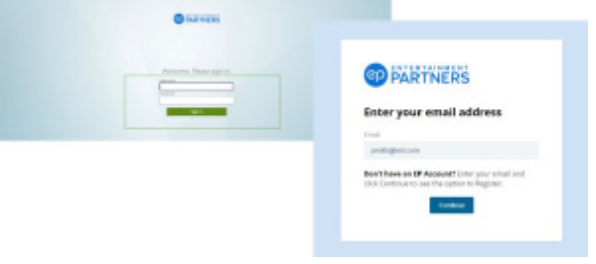

Figure 1: Sign-in screen before, Sign-in screen now

Step 3

On the second screen, enter your password and click **Sign In**.

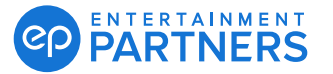

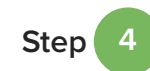

On the MFA prompt screen, enter the MFA passcode generated by the same authentication method you use for your other EP products.

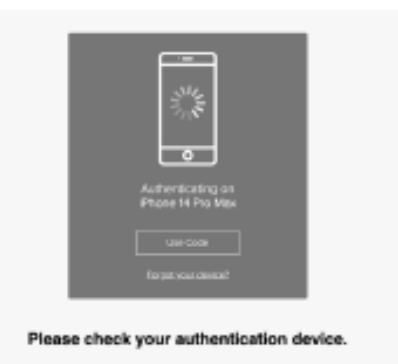

To manage your existing devices, click on the Settings button below.

Figure 3: MFA prompt screen

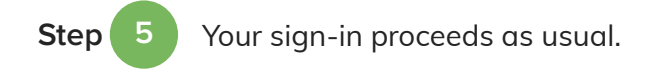

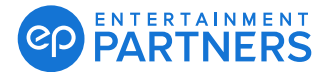

**Setting Up First Time MFA for SmartAccounting (Citrix)** 

Follow the steps below or watch the video guide.

Go to <u>https://connect.ep.com</u> or follow the links provided in the email if you received an Action Required email from EP at <u>products\_</u> <u>no\_reply@ep.com</u>.

Note: Depending on your territory, your usual sign-in link might be <u>https://connect-eu.</u> <u>ep.com/</u> or <u>https://connect-au.ep.com/</u>. Refer to your emailed links.

You'll find the same sign-in screen that you use for your other EP products. Enter the email address associated with your EP Account and click **Continue**.

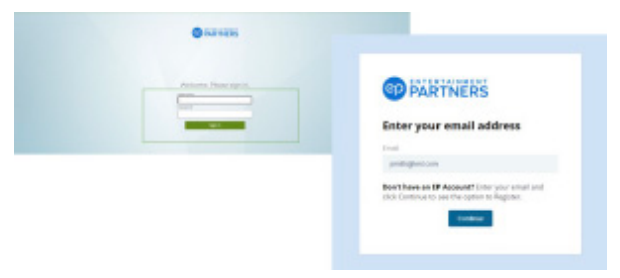

Video guide:

(1 min 29 sec)

Figure 1: Sign-in screen before, Sign-in screen now

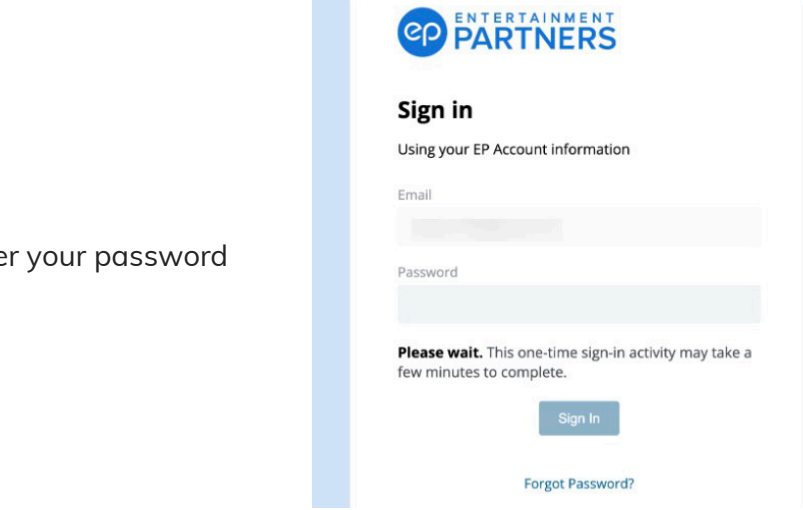

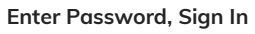

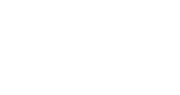

Step

Step

On the second screen, enter your password and click **Sign In**.

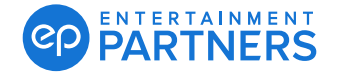

Step 3

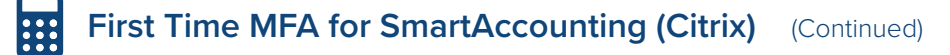

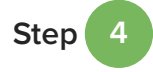

The Welcome screen displays. Click **START** to begin your MFA setup.

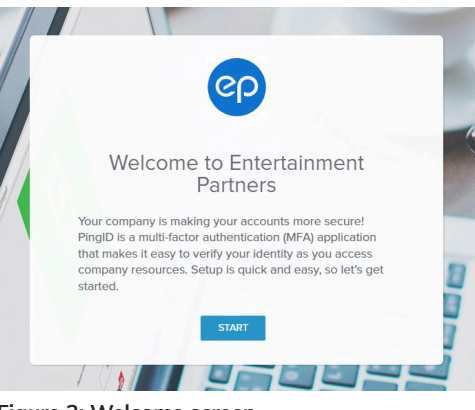

Figure 3: Welcome screen

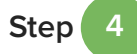

On the Add Device screen, choose your method for generating your MFA passcode. Use the PingID Mobile app (default) or select another option under Other Authentication Methods. For detailed setup instructions for each option, go to <u>www.ep.com/mfa/general</u>

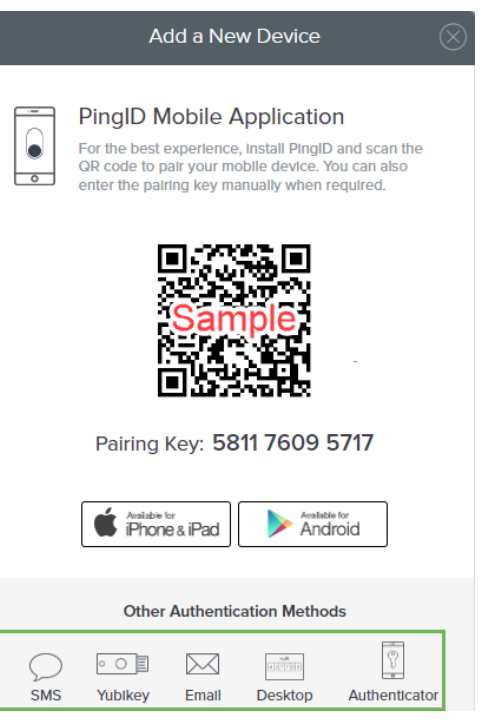

Figure 4: Add a New Device screen sample

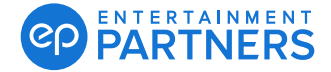